先月号の続きです。

#### ■手仕舞いについて

「決済フラグ」に買い玉を手仕舞う場合は「1」、 売り玉(空売りしている)の場合は「2」を入力します。

「決済日付」を入力します。形式は決まっていて、YYYY/MM/DDです。

例えば、2019年10月4日に手仕舞った場合は[2019/10/04]です。

決済値を入力します。手仕舞った株価です。

最後に「チェック」をクリックします。

|                     |                     |     |    |                          |      |       |       |         |      | ×                 |
|---------------------|---------------------|-----|----|--------------------------|------|-------|-------|---------|------|-------------------|
| 委託手数料など             |                     |     |    |                          |      |       |       |         |      |                   |
| 持株シート 907<br>番号     |                     | iλ  | 書  | نگ <mark>(۴ ± - ۷</mark> | り 削除 | £ 60% |       |         | 明終   | 7                 |
| 投資約定金額:             | 798.000             |     |    | 投資金額                     | (諸経룉 | 、保証   | 金含む): | 798.000 | )    |                   |
| 投資株数計・500           | <b>1</b>            |     |    |                          |      |       |       |         |      |                   |
|                     |                     |     |    |                          |      |       |       |         |      |                   |
| 現任総計恤組、             | 344,600             |     |    |                          |      |       |       |         |      |                   |
| 現在総損益計:4            | <mark>46,600</mark> |     |    |                          |      |       |       |         |      |                   |
| No.                 | 決済フラグ               | 決済  | 重別 | 決済日                      | 決済値  | 時価    | 損益率%  | 損益分岐    | 経過日数 | <mark>現</mark> i▲ |
| [01]7272ヤマハ発        | 1                   | 売却〉 | 斉  | 2019/10/04               | 1790 |       | 3.17  |         | 29   |                   |
| [02]2334イオレ         | 3                   | 未決  | 斉  |                          |      | 2586  | 9.53  | 2362    | 40   |                   |
| [03]3688CART        | 3                   | 未決  | 斉  |                          |      | 1005  | 6.57  | 944     | 40   |                   |
| [04]9272ブティッ        | 3                   | 未決  | 斉  |                          |      | 2181  | 7.54  | 2028    | 40   |                   |
| [05]                |                     |     |    |                          |      |       |       |         |      |                   |
| <u>[06]3978マクロミ</u> | 3                   | 未決〉 | ₿. |                          |      | 884   | -3.18 | 914     | 44   |                   |
| [07]                |                     |     |    |                          |      |       |       |         |      |                   |
| [08]                |                     |     |    |                          |      |       |       |         |      |                   |
| [09]                |                     |     |    |                          |      |       |       |         |      |                   |
| [10]                |                     |     |    |                          |      |       |       |         |      |                   |
| [11]                |                     |     |    |                          |      |       |       |         |      |                   |
| [12]                |                     |     |    |                          |      |       |       |         |      |                   |
| [13]                |                     |     |    |                          |      |       |       |         |      |                   |
|                     |                     |     |    |                          |      |       |       |         |      |                   |

決済種別の表示が「売却済」となります。

※時価、損益分岐などの項目が消えます。 時価は直近の終値です。

| 🧾 持株管理              |          |      |                                  |      |                                                                                                    |         |         |      | х   |
|---------------------|----------|------|----------------------------------|------|----------------------------------------------------------------------------------------------------|---------|---------|------|-----|
| 委託手数料など             |          |      |                                  |      |                                                                                                    |         |         |      |     |
| 持株シート 907<br>番号     |          | 这 書  | نک <mark>آ<sup>ع</sup>ت ب</mark> | り 削除 | £ 60%                                                                                                    | 削覧      | i ii    | 明終   | 7   |
| 投資約定金額:             | 798,000  |      | 投資金額                             | (諸経費 | としてい しんしょう しんしょう しんしょ しんしょ | 金含む):   | 798,000 | 1    |     |
| 投資株数計:50            | 0        | /    |                                  |      |                                                                                                    |         |         |      |     |
| 現在総評価額:             | 586.000  |      |                                  |      |                                                                                                    |         |         |      |     |
| 現在総損益計:             | -212,000 | )    |                                  |      |                                                                                                    |         |         |      |     |
| Νο.                 | 決済フラカ    | 決済種別 | 決済日                              | 決済値  | 時価                                                                                                    | 損益率%    | 損益分岐    | 経過日数 | 現/▲ |
| [01]7272ヤマハ発        | 1        | 売却済  | 2019/10/04                       | 1790 |                                                                                                    | 3.17    |         | 29   |     |
| [02]2334イオレ         | 1        | 売却済  |                                  |      |                                                                                                    | -100.00 |         |      |     |
| [03]3688CART        | 3        | 未決済  |                                  |      | 1005                                                                                                    | 6.57    | 944     | 40   |     |
| [04]9272ブティッ        | 3        | 未決済  |                                  |      | 2181                                                                                                    | 7.54    | 2028    | 40   |     |
| [05]                |          |      |                                  |      |                                                                                                    |         |         |      |     |
| <u>[06]3978マクロミ</u> | 3        | 未決済  |                                  |      | 884                                                                                                    | -3.18   | 914     | 44   |     |
| [07]                |          |      |                                  |      |                                                                                                    |         |         |      |     |
| [08]                |          |      |                                  |      |                                                                                                    |         |         |      |     |
| [09]                |          |      |                                  |      |                                                                                                    |         |         |      |     |
| [10]                |          |      |                                  |      |                                                                                                    |         |         |      |     |

「0」円で手仕舞った事になります。

500株仕掛けていて、そのうち100株のみ手仕舞う場合は、2行に分けるしか方法がありません。

3978マクロミルを500株買っていた場合

|                     |          | $\mathbf{X}$ |       |              |            |        |     | ×                 |
|---------------------|----------|--------------|-------|--------------|------------|--------|-----|-------------------|
| 委託手数料など             |          |              |       |              |            |        |     |                   |
| 持株シート 907<br>番号     | 7 読      | ΞΔ 書込 ≯      | エック   | 削除           | 印刷 一覧      |        | 说明  | 終了                |
| 投資約定金額:             | 798,000  | 投資           | 金額(諸  | 経費、保         | 証金含む):     | 798,00 | 0   |                   |
| 投資株数計:50            | 0        |              |       |              |            |        |     |                   |
| 現在総評価額:             | 586,000  |              |       | $\mathbf{X}$ |            |        |     |                   |
| 現在総損益計:             | -212,000 | )            |       |              |            |        |     |                   |
| Νο.                 | 銘柄Code   | 銘柄名          | 売買フラグ | 売買種別         | 売買日付       | 単価     | 株数  | <mark>決済</mark> ▲ |
| [01]7272ヤマハ発        | 7272     | ヤマハ発動機       | 1     | 現物買い         | 2019/08/05 | 1735   | 100 |                   |
| <u>[02]2334イオレ</u>  | 2334     | イオレ          | 1     | 現物買い         | 2019/08/27 | 2361   | 100 |                   |
| [03]3688CART        | 3688     | CARTAHLDG    | 1     | 現物買い         | 2019/08/27 | 943    | 100 |                   |
| [04]9272ブティッ        | 9272     | ブティックス       | 1     | 現物買い         | 2019/08/27 | 2028   | 100 |                   |
| [05]                |          |              |       |              |            |        |     |                   |
| <u>[06]3978マクロミ</u> | 3978     | マクロミル        | 1     | 現物買い         | 2019/08/23 | 913    | 500 |                   |
| [07]                |          |              |       |              |            |        |     | <u> </u>          |
| [08]                |          |              |       |              |            |        |     |                   |
|                     |          |              |       |              |            |        |     |                   |
| [09]                |          |              |       |              |            |        |     |                   |

500株のうち100株を手仕舞いたいので、2つに分けます。

| 📕 持株管理          |          |           |               |                      |            | <u></u>  |       | ×     |
|-----------------|----------|-----------|---------------|----------------------|------------|----------|-------|-------|
| 委託手数料など         |          |           |               |                      |            |          |       |       |
| 持株シート 907<br>番号 | 読        | ід від В  | Fェック          | 削除                   | 印刷 _ 一覧    |          | 说明    | 終了    |
| 投資約定金額:         | 1,163,20 | 0 投資      | 金額(諸          | 経費、保                 | 証金含む):     | 1,163,2  | 200   |       |
| 投資株数計:90        | D        |           |               |                      |            |          |       |       |
| 現在総評価額:9        | 339 600  |           |               |                      |            |          |       |       |
| 現在殺損な計・         | -223 600 | 1         |               |                      |            |          |       |       |
|                 | 220,000  |           |               |                      | +          | 11.7 Jan | 14.22 |       |
| No.             | 郄柄Uode   | 超柄名       | <u> 売貝ノフグ</u> | 売貝種別                 | 売買日付       | 里1曲      | 林釵    | 洪消, ▲ |
| [01]7272ヤマハ発    | 7272     | ヤマハ発動機    | 1             | 現物買い                 | 2019/09/05 | 1735     | 100   |       |
| 「02]2334イオレ     | 2334     | イオレ       | 1             | 現物買い                 | 2019/08/27 | 2361     | 100   |       |
| [03]3688CART    | 3688     | CARTAHLDO | 1             | 現物買い                 | 2019/08/27 | 943      | 100   |       |
| [04]9272 ブティッ   | 9272     | ブティックフ    | 1             | 現物買い                 | 2010/08/27 | 2028     | 100   |       |
| [05]            | 0212     | 274928    |               | -21-100 <b>A</b> V · | 2010/00/21 | 2020     | 100   |       |
|                 | 9070     | ラクロミル     | 1             | 現物費い                 | 2010/09/22 | 019      | 100   |       |
|                 | 3070     | マクロミル     | 1             | 现物更い                 | 2013/00/23 | 010      | 400   |       |
| [07]3978マクロミ    | 3978     | マクロミル     | 1             | 現初貝い                 | 2019/08/23 | 910      | 400   |       |
| [08]            |          |           |               |                      |            |          |       |       |
| [09]            |          |           |               |                      |            |          |       |       |
|                 |          |           |               |                      |            |          |       |       |

100株(手仕舞う)と400株(持続)に分けます。

100株のほうは、今までの流れで解説した通りに決済の入力をします。

|                                          |              |       |                 |            |              |      | <u>.</u> |      | ×                 |
|------------------------------------------|--------------|-------|-----------------|------------|--------------|------|----------|------|-------------------|
| 委託手数料など                                  |              |       |                 |            |              |      |          |      |                   |
| 持株シート 907<br>番号                          |              | 売込 書  | Fid F           | エック 削除     | <u>я</u> сп. | 副    | Ê        | 说明 # | \$7               |
| 投資約定金額:                                  | 1,163,20     | 00    | 投資              | 金額(諸経費     | 、保証          | 金含む) | :1,163,2 | 200  |                   |
| 投資株数計:90                                 | 0            |       |                 |            |              |      |          |      |                   |
| 祖左公 延 備 拓 ·                              | -<br>020 600 |       | 最後に             | こチェックる     | を            |      |          |      |                   |
|                                          | 939,000      | -     | クリン             | ックします。     |              |      |          |      |                   |
| 現在総損益計:                                  | -223,60      | 0     |                 |            |              | •    |          |      |                   |
| No.                                      | 株数           | 決済フラグ | 決済種別            | 決済日        | 決済値          | 時価   | 損益率%     | 損益分岐 | <mark>経遇</mark> ▲ |
| [01]7272ヤマハ発                             | 100          | 1     | 売却済             | 2019/10/04 | 1790         |      | 3.17     |      |                   |
| [02]2334イオレ                              | 100          | 1     | 売却済             |            |              |      | -100.00  |      |                   |
| [03]3688CART                             | 100          | 3     | 未決済             |            |              | 1005 | 6.57     | 944  |                   |
| [04]9272ブティッ                             | 100          | 3     | 未決済             |            |              | 2181 | 7.54     | 2028 |                   |
| [05]                                     |              |       |                 |            |              |      |          |      |                   |
| [06]3978マクロミ                             | 100          | 1     | 売却済             | 2019/10/04 | 884          |      | -3.18    |      |                   |
|                                          |              |       |                 |            |              | 00.4 | 0.10     | 01.4 |                   |
| [[07]3370 インロミ                           | 400          | (3)   | 床決済             |            |              | 884  | -3.18    | 914  |                   |
| [08]                                     | 400          | 3     | 床決済             |            |              | 884  | -3.18    | 914  |                   |
| [07]3378 4 9 H 2<br>[08]<br>[09]         | 400          | 3     | 床決済             |            |              | 884  | -3.18    | 914  |                   |
| [07]3370 4 9 H 2<br>[08]<br>[09]<br>[10] | 400          |       | <del>床</del> 決済 |            |              | 884  | -3.18    | 914  |                   |

100株のほうは、未決済なので決済フラグは「3」です。

入力し終わったら、「チェック」をクリックします。

#### ■右クリックについて

表の上で右クリックすると、「内容消去」、「削除」、「挿入」が表示されます。

#### 「挿入」

カーソルが反転している行の上に一行挿入します。 ※カーソルの位置は、その行のどこでも構いません。

2334イオレの上に挿入します。セルを選択してから「右クリック」→「挿入」を 左クリックです。

|                 |              |           |         |       |            | -       |     | ×    |
|-----------------|--------------|-----------|---------|-------|------------|---------|-----|------|
| 委託手数料など         |              |           |         |       |            |         |     |      |
| 持株シート 907<br>番号 | 7            | 込 書込 チ    | ェック     | 削除    | 印刷 一覧      |         | 说明  | 終了   |
| 投資約定金額:         | 1.163.20     | 0 投資      | 金額(諸    | 経費、保  | 証金含む):     | 1.163.2 | 200 |      |
| 投資株数計:90        | 0            |           |         |       | <u> </u>   |         |     |      |
| 祖大公逐年招          | ~<br>020 600 |           |         |       |            |         |     |      |
|                 | 939,000      |           |         |       |            |         |     |      |
| 現在総損益計:         | -223,600     | )         |         |       |            |         |     |      |
| No.             | 銘柄Code       | 銘柄名       | 売買フラグ   | 売買種別  | 売買日付       | 単価      | 株数  | 決済:▲ |
| [01]7272ヤマハ発    | 7272         | ヤマハ発動機    | 1       | 現物買い  | 2019/09/05 | 1735    | 100 |      |
| [02]2334イオレ     | 2334         | イオレ       | 1       | 現物買い  | 2019/08/27 | 2361    | 100 |      |
| [03]3688CART    | 3688         | CARTAHLDG | 1 (d. 1 | 現物智 ∖ | 2019/08/27 | 943     | 100 |      |
| [04]9272 ブティッ   | 9272         | ブティックス    | 内容      | 容消去   | 9/08/27    | 2028    | 100 |      |
| [05]            |              |           | 自旧      | £     |            |         |     |      |
| [06]3978マクロミ    | 3978         | マクロミル 🛸   |         |       | 9/08/23    | 913     | 100 |      |
| [07]3978マクロミ    | 3978         | マクロミル     | 挿       | ^     | 9/08/23    | 913     | 400 |      |
| [08]            |              |           |         |       |            |         |     |      |
| [09]            |              |           |         |       |            |         |     |      |
|                 |              |           |         |       |            |         |     |      |
|                 |              |           |         |       |            |         |     |      |
|                 |              |           |         |       |            |         |     | 1223 |
| [13]            | k b          |           |         |       |            |         |     |      |
|                 |              |           |         |       | 0          |         |     | - // |

※ここでは、コード番号を選択しましたが、銘柄名でも、売買フラグのセルでも構いま せん。

この処理をすると、カーソルの色反転が残りますが、無視して下さい。 気になる場合、色反転しているセルをクリックすると、選択セルが1つとなり、元に 戻ります。

今回でいうなら、「2334」をクリックします。※色反転しているところ。

# 2334イオレの上に空白の行が追加されました。

|                 |          |                |          |       |      |            | 22      |     | ×                 |
|-----------------|----------|----------------|----------|-------|------|------------|---------|-----|-------------------|
| 委託手数料など         |          |                |          |       |      |            |         |     |                   |
| 持株シート 907<br>番号 |          | ia <b>e</b> iz | <u>+</u> | ェック   | 削除   | 印刷 一覧      |         | 说明  | 終了                |
| 投資約定金額:         | 1,163,20 | 0              | 投資       | 金額(諸  | 経費、保 | 証金含む):     | 1,163,2 | 200 |                   |
| 投資株数計:90        | 0        |                |          |       |      |            |         |     |                   |
| 現在総評価額:         | 939,600  |                |          |       |      |            |         |     |                   |
| 現在総損益計:         | -223,600 | )              |          |       |      |            |         |     |                   |
| No.             | 銘柄Code   | 銘柄名            |          | 売買フラグ | 売買種別 | 売買日付       | 単価      | 株数  | <mark>決済</mark> ▲ |
| [01]7272ヤマハ発    | 7272     | ヤマハ発動          | 加機 🔪     | 1     | 現物買い | 2019/09/05 | 1735    | 100 |                   |
| [02]            |          |                | · ·      |       |      |            |         |     |                   |
| [03]2334イオレ     | 2334     | イオレ            |          | 1     | 現物買い | 2019/08/27 | 2361    | 100 |                   |
| [04]3688CART    | 3688     | CARTA          | A HEDG   | 1     | 現物買い | 2019/08/27 | 943     | 100 |                   |
| [05]9272ブティッ    | 9272     | ブティック          | 7ス       | 1     | 現物買い | 2019/08/27 | 2028    | 100 |                   |
| [06]            |          |                |          |       |      |            |         |     |                   |
| [07]3978マクロミ    | 3978     | マクロミル          | V        | 1     | 現物買い | 2019/08/23 | 913     | 100 |                   |
| [08]3978マクロミ    | 3978     | マクロミル          | L L      | 1     | 現物買い | 2019/08/23 | 913     | 400 |                   |
| [09]            |          |                |          |       |      |            |         |     |                   |
| [10]            |          |                |          |       |      |            |         |     |                   |
| E + + 2         | 1        |                |          |       |      |            |         |     |                   |

## 「削除」

選択した行を削除し、下の行を上に詰めます。

# 下記は、カーソルの色が反転したままですが、無視して下さい。

| 🣙 持株管理          |                         |                 |       |      |              |         |     | ×    |
|-----------------|-------------------------|-----------------|-------|------|--------------|---------|-----|------|
| 委託手数料など         |                         |                 |       |      |              |         |     |      |
| 持株シート 907<br>番号 |                         | ジュレー 書込 一手      | ェック   | 削除   | 印刷           |         | 说明  | 終了   |
| 投資約定金額:1        | 1, <mark>1</mark> 63,20 | 0 投資            | i金額(諸 | 経費、保 | 証金含む):       | 1,163,2 | 200 |      |
| 投資株数計:900       | 0                       |                 |       |      |              |         |     |      |
| 現在総評価額:9        | 939,600                 |                 |       |      |              |         |     |      |
| 現在総損益計:-        | -223,600                | )               |       |      |              |         |     |      |
| Νο.             | 銘柄Code                  | 銘柄名             | 売買75か | 売買種別 | 売買日付         | 単価      | 株数  | 決済、▲ |
| [01]7272ヤマハ発    | 7272                    | ヤマハ発動機          | 1     | 現物買い | 2019/09/05   | 1735    | 100 |      |
| [02]            | 0204                    | <b>Z</b> (* 100 | 1     | 現物買い | 2010/02/27   | 9981    | 100 |      |
| [04]3688CART    | 3688                    | CARTAHLDG       | 1     | 現物買い | 2019/08/27   | 943     | 100 |      |
| [05]9272ブティッ    | 9272                    | ブティックス          | 1     | 現物買い | 2019/08/27   | 2028    | 100 |      |
| [06]            |                         |                 |       |      |              |         |     |      |
| [07]3978マクロミ    | 3978                    | マクロミル           | 1     | 現物質  | 内容消去         | 13      | 100 |      |
| [08]3978マクロミ    | 3978                    | マクロミル           | - 1   | 現物算  | <b>同川</b> 股全 | 3       | 400 |      |
| [09]            | i                       |                 |       |      | 1114         |         |     |      |
| [11]            |                         |                 | 1     |      | <b>挿</b> 人   |         |     |      |

3688CARTA HLDG を削除します。

削除されました。(3688CARTA HLDG がなくなった。)一行上に詰まります。

| 📙 持株管理              |          |        |       |      |            |         |      | ×     |
|---------------------|----------|--------|-------|------|------------|---------|------|-------|
| 委託手数料など             |          |        |       |      |            |         |      |       |
| 持株シート 907<br>番号     | 7 読      | 込 書込 チ | ェック   | 削除   | 印刷 一覧      |         | 说明 / | 終了    |
| 投資約定金額              | 1,068,90 | 0 投資   | 金額(諸  | 経費、保 | 証金含む):     | 1,068,9 | 00   |       |
| 投資株数計:80            | 0        |        |       |      |            |         |      |       |
| 現在総評価額:             | 839 100  |        |       |      |            |         |      |       |
| 明大 松 指 大 計 •        |          |        |       |      |            |         |      |       |
| 为61主称61只加161。       | -229,000 |        |       |      |            |         |      |       |
| No.                 | 銘柄Code   | 銘柄名    | 売買フラグ | 売買種別 | 売買日付       | 単価      | 株数   | 決済」▲  |
| [01]7272ヤマハ発        | 7272     | ヤマハ発動機 | 1     | 現物買い | 2019/09/05 | 1735    | 100  |       |
| [02]                |          |        |       |      |            |         |      |       |
| [03]2334イオレ         | 2334     | イオレ    | 1     | 現物買い | 2019/08/27 | 2361    | 100  |       |
| [04]9272ブティッ        | 9272     | ブティックス | 1     | 現物買い | 2019/08/27 | 2028    | 100  |       |
| [05]                |          |        |       |      |            |         |      |       |
| <u>[06]3978マクロミ</u> | 3978     | マクロミル  | 1     | 現物買い | 2019/08/23 | 913     | 100  |       |
| [07]3978マクロミ        | 3978     | マクロミル  | 1     | 現物買い | 2019/08/23 | 913     | 400  |       |
| [08]                |          |        |       |      |            |         |      |       |
| [09]                |          |        |       |      |            |         |      |       |
| [10]                |          |        |       |      |            |         |      |       |
| [11]                |          |        |       |      |            |         |      |       |
| [12]                |          |        |       |      |            |         |      |       |
| [13]                |          |        |       |      |            |         |      | -     |
| •                   |          |        |       |      |            |         |      | ► //. |

### 「内容消去」

選択したセルの内容を消去します。 ※キーボードの[Delete]、[Del]も同じ処理となります。

| 委託手数料など     特株シート   907   読込   書込   チェック   削除   印刷   一覧   説明   終了     投資約定金額:1,068,900   投資金額(諸経費、保証金含む):1,068,900   投資金額(高経費、保証金含む):1,068,900   投資未数計:800     現在総評価額:839,100   現在総損益計:-229,800     No.   銘柄Oude/銘柄名   売買757)<売買種別売買日付                                                                                                    | 🧾 持株管理          |          |        |              |                       |            |            |                                           | ×    |
|----------------------------------------------------------------------------------------------------|-----------------|----------|--------|--------------|-----------------------|------------|------------|-------------------------------------------|------|
| 持株シート   907   読込   書込   チェック   削除   印刷   一覧   説明   終了     投資約定金額:1,068,900   投資金額(諸経費、保証金含む):1,068,900   投資株数計:800     現在総評価額:839,100   現在総評価額:839,100     現在総評価額:839,100   週額   1現物買い   2019/09/05   1735   100     102   272   ヤマハ発動機   1 現物買い   2019/09/05   1735   100     103   2034 イオレ   1 現物買い   2019/08/27   2361   100   100     103   9272   フティックス   1 現物買い   2019/08/27   2028   100     105   1   1   1   1   1   1   1   1   1   1   1   1   1   1   1   1   1   1   1   1   1   1   1   1   1   1   1   1   1   1   1   1   1   1   1   1   1   1   1   1   1   1   1   1   1   1   1   1   1   1   1   1   1   1   1   1 </td <td>委託手数料など</td> <td></td> <td></td> <td></td> <td></td> <td></td> <td></td> <td></td> <td></td>                                                                                                    | 委託手数料など         |          |        |              |                       |            |            |                                           |      |
| 投資約定金額:1,068,900<br>投資株数計:800<br>現在総評価額:839,100<br>現在総評価額:839,100<br>現在総損益計:-229,800<br>N ○・ 銘柄Code 銘柄名 売買フラン゙売買種別売買日付 単価 株数 決済:-<br>(01]7272ヤマハ発 7272 ヤマハ発動機 1 現物買い 2019/09/05 1735 100<br>(02]<br>(03]2334イオレ 2334 イオレ 1 現物買い 2019/08/27 2361 100<br>(04]9272ブティッ 9272 ブティックス 1 現物買い 2019/08/27 2028 100<br>(05]<br>(06]3978マクロミ 3978 マクロミル 1 現物買い 2019/08/23 913 100<br>(07]3978マクロミ 3978 マクロミル 1 現物買い 2019/08/23 913 100<br>(07]3978マクロミ 3978 マクロミル 1 現物買い 2019/08/23 913 100<br>(07]3978マクロミ 3978 マクロミル 1 現物買い 2019/08/23 913 400<br>(08]<br>(09]<br>(09]<br>(09]<br>(11]<br>(11]<br>(12]<br>(13]<br>(14]<br>(15]<br>(15]<br>(16]<br>(16]<br>(17]<br>(17 | 持株シート 907<br>番号 |          | 这 書込 : | チェック         | 削除                    | 印刷 一覧      |            | 说明                                        | 終了   |
| 投資株数計:800<br>現在総評価額:839,100<br>現在総損益計:-229,800      №0.   銘柄Code   銘柄Code   慈柄名   売買750 <sup>*</sup> 売買租別売買日付   単価   株数   決済:-     [01]7272ヤマハ発   7272   ヤマハ発動機   1   現物買い   2019/08/05   1735   100     [02]   1   現物買い   2019/08/27   2361   100     [03]2334イオレ   2394   イオレ   1   現物買い   2019/08/27   2361   100     [04]9272ブティッ   9272   ブティックス   1   現物買い   2019/08/27   2028   100     [05]   1   1   現物買い   2019/08/27   2028   100   100     [05]   1   1   現物買い   2019/08/23   913   100     [06]   1   1   現物買い   2019/08/23   913   100     [07]3978マクロミ   3978   マクロミル   1   現物買い   2019/08/23   913   400     [08]   1   1   1   1   1   1   1   1   1   1   1   1   1   1   1   1   1   1   1   1   1                                                                                                    | 投資約定金額:         | 1.068.90 | 0 投資   | <b>資金額(諸</b> | 経費、保                  | 証金含む)      | 1.068.9    | 000                                       |      |
| <b>現在総評価額: 839,100</b><br>現在総損益計: -229,800<br>N ○・ 銘柄Code 銘柄名 売買フラグ売買種別売買日付 単価 株数 決済:-<br>[01]7272ヤマハ発 7272 ヤマハ発動機 1 現物買い 2019/09/05 1735 100<br>[02]<br>[03]2334イオレ 2334 イオレ 1 現物買い 2019/08/27 2361 100<br>[04]9272ブティッ 9272 ブティックス 1 現物買い 2019/08/27 2028 100<br>[05]<br>[06]3978マクロミ 3978 マクロミル 1 現物買い 2019/08/23 913 100<br>[07]3978マクロミ 3978 マクロミル 1 現物買い 2019/08/23 913 400<br>[08]<br>[09]<br>[09]<br>[10]<br>[11]<br>[11]<br>[12]                                                                                                    | 投資株数計:80        | n        |        |              | and the second second |            |            |                                           |      |
| りに1年を51110042 - 039,100     現在総損益計: -229,800     No.   銘柄Code   銘柄Code   銘柄Code   銘柄Code   銘柄Code   第四目   第四目   第四目   第四目   第四目   第四目   第四目   第四目   第四目   第四目   第四目   第四目   第四目   第四目   第四目   第四目   第四目   第四目   第四目   第四目   第四目   第四目   第四目   第四目   第四目   第四目   第四目   第四目   第四目   第回目   第回目                                                                                                    | 祖大松誣馮拓.         | 020 100  |        |              |                       |            |            |                                           |      |
| 現在総損益計:-229,800     No.   銘柄Code 銘柄名   売買750 <sup>*</sup> 売買種別売買日付   単価   株数   決済:-     [01]7272ヤマハ発   7272   ヤマハ発動機   1   現物買い   2019/09/05   1735   100     [02]                                                                                                    | 现1土称高于1曲码。      | 839,100  |        |              |                       |            |            |                                           |      |
| No.     銘柄Code     銘柄2     売買75//     売買種別     売買日付     単価     株数     決済: -       [01]7272ヤマハ発     7272     ヤマハ発動機     1     現物買い     2019/09/05     1735     100       [02]                                                                                                    | 現在総損益計:         | -229,800 | )      |              |                       |            |            |                                           |      |
| [01]7272ヤマハ発   7272   ヤマハ発動機   1   現物買い   2019/09/05   1735   100     [02]   [03]2334イオレ   2334   イオレ   1   現物買い   2019/08/27   2361   100     [04]9272 ブティッ   9272   ブティックス   1   現物買い   2019/08/27   2028   100     [05]   [06]3978マクロミ   3978   マクロミル   1   現物買い   2019/08/23   913   100     [06]3978マクロミ   3978   マクロミル   1   現物買い   2019/08/23   913   400     [07]3978マクロミ   3978   マクロミル   1   現物買い   2019/08/23   913   400     [08]   [09]   [11]   [11]   [11]   [11]   [11]   [11]   [11]   [11]   [11]   [11]   [11]   [11]   [11]   [11]   [12]   [11]   [12]   [12]   [13]   [14]   [15]   [16]   [17]   [17]   [18]   [17]   [18]   [18]   [19]   [19]   [11]   [11]   [11]   [11]   [12]   [13]   [16]   [16]   [16]   [17]                                                                                                    | No.             | 銘柄Code   | 銘柄名    | 売買75か        | 売買種別                  | 売買日付       | 単価         | 株数                                        | 決済:▲ |
| [02]   1   現物買い   2019/08/27   2361   100     [03]2334イオレ   2334   イオレ   1   現物買い   2019/08/27   2361   100     [04]9272 ブティッ   9272   ブティックス   1   現物買い   2019/08/27   2028   100     [05]   1   1   現物買い   2019/08/23   913   100     [06]3978マクロミ   3978   マクロミル   1   現物買い   2019/08/23   913   400     [07]3978マクロミ   3978   マクロミル   1   現物買い   2019/08/23   913   400     [08]   1   1   1   1   1   1   1   1   1   1   1   1   1   1   1   1   1   1   1   1   1   1   1   1   1   1   1   1   1   1   1   1   1   1   1   1   1   1   1   1   1   1   1   1   1   1   1   1   1   1   1   1   1   1   1   1 </td <td>[01]7272ヤマハ発</td> <td>7272</td> <td>ヤマハ発動機</td> <td>1</td> <td>現物買い</td> <td>2019/09/05</td> <td>1735</td> <td>100</td> <td></td>                                                                                                    | [01]7272ヤマハ発    | 7272     | ヤマハ発動機 | 1            | 現物買い                  | 2019/09/05 | 1735       | 100                                       |      |
| [03]2334イオレ     2334     イオレ     1     現物買い     2019/08/27     2361     100       [04]9272 ブティッ     9272     ブティックス     1     現物買い     2019/08/27     2028     100       [05]                                                                                                    | [02]            |          |        |              |                       |            |            | 02:02:02                                  |      |
| [04]9272 ブティックス   1 現物買い   2019/08/27   2028   100     [05]   9272 ブティックス   1 現物買い   2019/08/27   2028   100     [06]3978マクロミ   3978 マクロミル   1 現物買い   2019/08/23   913   100     [07]3978マクロミ   3978 マクロミル   1 現物買い   2019/08/23   913   400     [08]   0   0   0   0   0   0     [10]   0   0   0   0   0   0     [11]   0   0   0   0   0   0   0     [11]   0   0   0   0   0   0   0   0     [11]   0   0   0   0   0   0   0   0   0   0   0   0   0   0   0   0   0   0   0   0   0   0   0   0   0   0   0   0   0   0   0   0   0   0   0   0   0   0   0   0   0   0   0   0   0   0 <td>[03]2334イオレ</td> <td>2334</td> <td>イオレ</td> <td>1</td> <td>現物買い</td> <td>2019/08/27</td> <td>2361</td> <td>100</td> <td></td>                                                                                                    | [03]2334イオレ     | 2334     | イオレ    | 1            | 現物買い                  | 2019/08/27 | 2361       | 100                                       |      |
| [05]   3978 マクロミル   1   現物買い   2019/08/23   913   100     [07]3978マクロミ   3978 マクロミル   1   現物買い   2019/08/23   913   400     [08]   0   0   0   0   0   0   0     [09]   0   0   0   0   0   0   0   0     [10]   0   0   0   0   0   0   0   0   0   0   0   0   0   0   0   0   0   0   0   0   0   0   0   0   0   0   0   0   0   0   0   0   0   0   0   0   0   0   0   0   0   0   0   0   0   0   0   0   0   0   0   0   0   0   0   0   0   0   0   0   0   0   0   0   0   0   0   0   0   0   0   0   0   0   0   0   0   0                                                                                                    | [04]9272 ブティッ   | 9272     | ブティックス | 1            | 現物買い                  | 2019/08/27 | 2028       | 100                                       |      |
| [06]3978マクロミ   3978 マクロミル   1   現物買い   2019/08/23   913   100     [07]3978マクロミ   3978 マクロミル   1   現物買い   2019/08/23   913   400     [08]   [09]                                                                                                    | [05]            |          |        |              |                       |            |            | 01-17-17-17-17-17-17-17-17-17-17-17-17-17 |      |
| [07]3978マクロミ 3978 マクロミル 1 現物買い 2019/08/23 913 400   [08]         [09]         [10]         [11]                                                                                                    | [06]3978マクロミ    | 3978     | マクロミル  | 1            | 現物買い                  | 2019/08/23 | 913        | 100                                       |      |
| [08]     内容消去       [10]     削除       [11]     挿入                                                                                                    | [07]3978マクロミ    | 3978     | マクロミル  | 1            | 現物買い                  | 2019/08/23 | 913        | 400                                       |      |
| [09]     内容消去       [10]     創除       [11]     挿入                                                                                                    | [08]            |          |        |              |                       |            | nienwo sie | -                                         |      |
| [10]     削除       [11]     挿入                                                                                                    | [09]            |          |        |              |                       | 内          | 1容消去       |                                           |      |
| [11] 挿入                                                                                                    | [10]            |          |        |              |                       | Â          | 除          |                                           |      |
| [12] 挿入                                                                                                    | [11]            |          |        |              |                       | 13         |            |                                           |      |
|                                                                                                    | [12]            |          |        |              |                       | 挿          | 1V         |                                           |      |

# 売買フラグの「1」だけが消去されました。

| 📙 持株管理              |              | $\mathbf{A}$ |   |       |      |            |         |     | ×    |
|---------------------|--------------|--------------|---|-------|------|------------|---------|-----|------|
| 委託手数料など             |              |              |   |       |      |            |         |     |      |
| 持株シート 907<br>番号     | 7 読          | 这書这          | f | ェック   | 削除   | 印刷 一覧      |         | 说明  | 終了   |
| 投資約定金額:             | 1,068,90     | 0 投          | 資 | 金額(諸  | 経費、保 | 証金含む):     | 1,068,9 | 000 |      |
| 投資株数計:80            | 0            |              |   |       |      |            |         |     |      |
| <u>租大</u> 松評価格。     | -<br>020 100 |              |   |       |      |            |         |     |      |
| 少纪主幕公司工1回台县         | 639,100      | _ \          |   |       |      |            |         |     |      |
| 現在総損益計:             | -229,800     | ) \          |   |       |      |            |         |     |      |
| No.                 | 銘柄Code       | 銘柄名          |   | 売買フラグ | 売買種別 | 売買日付       | 単価      | 株数  | 決済.▲ |
| [01]7272ヤマハ発        | 7272         | ヤマハ発動機       | Τ | 1     | 現物買い | 2019/09/05 | 1735    | 100 |      |
| [02]                |              |              |   |       |      |            |         |     |      |
| [03]2334イオレ         | 2334         | イオレ          |   | 1     | 現物買い | 2019/08/27 | 2361    | 100 |      |
| [04]9272ブティッ        | 9272         | ブティックス       |   | 1     | 現物買い | 2019/08/27 | 2028    | 100 |      |
| [05]                |              |              |   |       |      |            |         |     |      |
| <u>[06]3978マクロミ</u> | 3978         | マクロミル        |   |       | 現物買い | 2019/08/23 | 913     | 100 |      |
| <u>[07]3978マクロミ</u> | 3978         | マクロミル        |   | 1     | 現物買い | 2019/08/23 | 913     | 400 |      |
| [08]                |              |              |   |       |      |            |         |     |      |
| [09]                |              |              |   |       |      |            |         |     |      |
| [10]                |              |              |   |       |      |            |         |     |      |
| [11]                |              |              |   |       |      |            |         |     |      |
| <u>[12]</u>         |              |              |   |       |      |            |         |     |      |
| [13]                | I            |              |   |       |      |            |         |     |      |
|                     |              |              |   |       |      |            |         |     |      |

先頭のセルをクリックすると、一行選択され、ここから内容消去をすると一行内容が消 去されます。

|                    | ē理          |                 |                      |       |                     |                           | -                  |                    | х              |
|--------------------|-------------|-----------------|----------------------|-------|---------------------|---------------------------|--------------------|--------------------|----------------|
| 委託手数               | 耳など         |                 |                      |       |                     |                           |                    |                    |                |
| 持株ジ<br>番号          | /           | 7 読             | iλ 書込 チ              | ェック   | 削除                  | 印刷 一覧                     |                    | 说明                 | 終了             |
| 投資約                | 定金額:        | 1,068,90        | 0 投資                 | 金額(諸  | 経費、保                | 証金含む):                    | 1,068,9            | 000                |                |
| 投資株                | 数計:80       | 0               |                      |       |                     |                           |                    |                    |                |
| 現在総                | 評価額:        | 839,100         |                      |       |                     |                           |                    |                    |                |
| 現在総                | 捐益計:        | -229 800        | 1                    |       |                     |                           |                    |                    |                |
|                    |             | 全地,ood          |                      | 吉安つらか | 吉曾通明                | 吉岡口付                      | 畄伍                 | 14年米行              |                |
| 1N 0 •<br>[01]797/ | セラン発        | <u>#61M000e</u> | <u>地的石</u><br>セマロ発動機 | 元貝/// | <u>冗具俚加</u><br>租物買い | <u>元員日刊</u><br>2010/00/05 | <u>単1回</u><br>1795 | <u>1不安X</u><br>100 | <u>,庆/月,</u> ▲ |
| [07]7272           | · Y Y / I 元 | 1212            | 우 주기 元朝川城            |       | 机彻其い                | 2010/00/00                | 1700               | 100                |                |
| [03]2334           | イオレ         | 2334            | イオレ                  | 1     | 現物買い                | 2019/08/27                | 2361               | 100                |                |
| [04]9272           | ブティッ        | 9272            | ブティックス               | 1     | 現物買い                | 2019/08/27                | 2028               | 100                |                |
| [05]               |             |                 |                      |       |                     |                           |                    |                    |                |
| [06]3978           | 3マクロミ       | 3978            | マクロミル                |       | 現物買い                | 2019/08/23                | 913                | 100                |                |
| [07]3978           | 3マクロミ       | 3978            | マクロミル                | 1     | 現物買い                | 2019/08/23                | 913                | 400                |                |
| [U8]<br>[00]       |             |                 |                      |       |                     |                           |                    |                    |                |
| [09]               |             |                 |                      |       |                     |                           |                    |                    |                |
| [11]               |             |                 |                      |       |                     |                           |                    |                    |                |
| [12]               |             |                 |                      |       |                     |                           |                    |                    |                |
| [13]               |             |                 |                      |       |                     |                           |                    |                    | -              |
|                    |             |                 |                      |       |                     |                           |                    |                    |                |

| 一行内容が消去る                  | されまし                  | た。           |       |      |            |         |     |                   |  |
|---------------------------|-----------------------|--------------|-------|------|------------|---------|-----|-------------------|--|
|                           |                       |              |       |      |            | <u></u> |     | ×                 |  |
| 委託手数料など                   |                       |              |       |      |            |         |     |                   |  |
| 持株シート 907<br>番号 - 覧 説明 終了 |                       |              |       |      |            |         |     |                   |  |
| 投資約定金額:                   | 1,068,90              | 0. 投資        | 金額(諸  | 経費、保 | 証金含む):     | 1,068,9 | 00  |                   |  |
| 投資株数計:80                  | 0                     | $\mathbf{A}$ |       |      |            |         |     |                   |  |
| 現在総評価額:                   | 8 <mark>39,100</mark> |              |       |      |            |         |     |                   |  |
| 現在総損益計:                   | -229,800              |              |       |      |            |         |     |                   |  |
| No.                       | 銘柄Code                | 銘柄名          | 売買フラグ | 売買種別 | 売買日付       | 単価      | 株数  | <mark>決済</mark> ▲ |  |
| [01]7272ヤマハ発              | 7272                  | ヤマハ発動機       | 1     | 現物買い | 2019/09/05 | 1735    | 100 |                   |  |
| [02]                      |                       |              |       |      |            |         |     |                   |  |
| <u>[03]2334イオレ</u>        | 2334                  | イオレ          | 1     | 現物買い | 2019/08/27 | 2361    | 100 |                   |  |
| [04]9272ブティッ              | 9272                  | ブティックス       | 1     | 現物買い | 2019/08/27 | 2028    | 100 |                   |  |
| [05]                      |                       |              |       |      |            |         |     |                   |  |
| <u>[06]3978マクロミ</u>       |                       |              | Y     |      |            |         |     |                   |  |
| <u>[07]39 8マクロミ</u>       | 3978                  | マクロミル        | 1     | 現物買い | 2019/08/23 | 913     | 400 |                   |  |
| 5 5                       |                       |              |       |      |            |         |     |                   |  |
| [08]                      |                       |              |       |      |            |         |     |                   |  |

ここは残りますが、無視してください。「チェック」をクリックすると消えます。

下記のように選択して、内容消去(Delete,Del キー)すると・・・

| 📙 持株管理              |         |           |              |      |            |        |      | ×        |
|---------------------|---------|-----------|--------------|------|------------|--------|------|----------|
| 委託手数料など             |         |           |              |      |            |        |      |          |
| 持株シート 907<br>番号     | 7 読     | 込 書込 チ    | ェック          | 削除   | 印刷 一覧      |        | 党明 新 | 终了       |
| 投資約定金額:             | 798,000 | 投資        | 金額(諸         | 経費、保 | 証金含む):     | 798,00 | 0    |          |
| 投資株数計:50            | 0       |           |              |      |            |        |      |          |
| 祖左公評価額。             | 050 400 | $\sim$    |              |      |            |        |      |          |
|                     | 639,400 | $\sim$    |              |      |            |        |      |          |
| 現在総損益計:             | 61,400  |           | $\mathbf{X}$ |      |            |        |      |          |
| No.                 | 銘柄Code  | 銘柄名       | 売買フラグ        | 売買種別 | 売買日付       | 単価     | 株数   | 決済.▲     |
| [01]7272ヤマハ発        | 7272    | ヤマハ発動機    | <u> </u>     | 現物買い | 2019/09/05 | 1735   | 100  |          |
| [02]2334イオレ         | 2334    |           | 1            | 現物買い | 2019/08/27 | 2361   | 100  |          |
| [03]3688CART        | 3688    | CARTAHLDG |              | 現物買い | 2019/08/27 | 943    | 100  |          |
| [04]9272ブティッ        | 9272    | ブティックス    |              | 現物買い | 2019/08/27 | 2028   | 100  |          |
| [05]                |         |           |              |      |            |        |      |          |
| <u>[06]3978マクロミ</u> | 3978    | マクロミル     |              | 現物買い | 2019/08/23 | 913    | 100  |          |
| [07]                |         |           |              |      |            |        |      | <u> </u> |
| [08]                |         |           |              |      |            |        |      |          |
| [09]                |         |           |              |      |            |        |      |          |
| [10]                |         |           |              |      |            |        |      |          |
| [11]                |         |           |              |      |            |        |      |          |
| [12]                |         |           |              |      |            |        |      |          |
| [13]                |         |           |              |      |            |        |      |          |
|                     |         |           |              |      |            |        |      | • //     |

このように選択したセルが消去されます。

Χ.

|                 |                      | $\backslash$      |       |      |       | -        | - 0   | ×        |
|-----------------|----------------------|-------------------|-------|------|-------|----------|-------|----------|
| 委託手数料など         |                      |                   |       |      |       |          |       |          |
| 持株シート 907<br>番号 | 7 読                  | 5ia <b>z</b> ia = | Fェック  | 削除   | 印刷 一覧 | ž _      | 説明    | 終了       |
| 投資約定金額:         | <mark>798,000</mark> | 投資                | 全額(諸  | 経費、保 | 証金含む) | : 798,00 | 00    |          |
| 投資株数計:50        | 0                    | $\setminus$       |       |      |       |          |       |          |
| 現在総評価額:         | 859,400              | · · · · · ·       |       |      |       |          |       |          |
| 現在総損益計:         | 61,400               |                   |       |      |       |          |       |          |
| No.             | 銘柄Code               | 銘柄名               | 売買フラク | 売買種別 | 売買日付  | 単価       | 株数    | [決済]▲    |
| 「01]7272セマハ発    | 7272                 | 2011712           | 10000 |      | MALI  |          | TT SA | 120111   |
| [02]2334イオレ     | 2334                 |                   |       |      |       |          |       |          |
| [03]3688CART    | 3688                 |                   |       |      |       |          |       |          |
| [04]9272 ブティッ   | 9272                 |                   |       |      |       |          |       |          |
| [05]            | 0212                 |                   |       |      |       |          |       |          |
| [06]3978マクロミ    | 3978                 |                   |       |      |       |          |       |          |
|                 |                      | 5                 |       |      |       |          |       | ≠        |
| [08]            |                      | S                 |       |      |       |          |       | <u> </u> |
| [09]            |                      |                   |       |      |       |          |       |          |
| [10]            |                      |                   |       |      |       |          |       |          |
| [11]            |                      |                   |       |      |       |          |       | <u> </u> |
| [12]            |                      |                   |       |      |       |          |       | <u> </u> |
| [13]            |                      |                   |       |      |       |          |       | -        |
|                 | 1                    | 1                 | 1     | 1    |       | 1        | 1     |          |
|                 |                      |                   |       |      |       |          |       |          |

#### 削除と内容消去の違い

削除は一行詰めて、内容消去は一行詰めません。

### ■コメントについて

「未決済」の銘柄については、「チェック」するとコメントが表示されます。

| 🧾 持株管理          |         |       |          |            |           |       | ×          |
|-----------------|---------|-------|----------|------------|-----------|-------|------------|
| 委託手数料など         |         |       |          |            |           |       |            |
| 持株シート 907<br>番号 | 読込      | 書込 チョ | ェック 削除   | 印刷 -       | 覧         | 明_終了  | 7          |
| 投資約定金額:         | 798,000 | 投資金   | 金額(諸経費、  | 保証金含む      | ):798,000 |       |            |
| 投資株数計:50        | 0       |       |          |            |           |       |            |
| 現在総評価額:         | 859,400 |       |          | $\searrow$ |           |       |            |
| 現在総損益計:         | 61,400  |       |          |            |           |       |            |
| No.             | 仕込金額    | 決済金額  | 損益(金利税含) | 金利(年率%     | コメント      | 源申フラグ | <u>沥</u> ▲ |
| [01]7272ヤマハ発    | 173,500 |       | 20,300   |            | 10点       |       |            |
| [02]2334イオレ     | 236,100 |       | 22,500   |            | 買い転換      |       |            |
| [03]3688CART    | 94,300  |       | 6,200    |            | 80点       |       |            |
| [04]9272ブティッ    | 202,800 |       | 15,300   |            | 買い優勢      |       |            |
| [05]            |         |       |          |            |           |       |            |
| [06]3978マクロミ    | 91,300  |       | -2,900   |            | 買い優勢      |       |            |
| [07]            |         |       |          |            |           |       |            |

直近のデータで判断しています。

内容は下記の通りです。

日足の株価弾性値 周期52日 スムージング12を使用し、株価弾性値の値と 向きによって以下のコメントが表示されます。

●表示するコメント一覧

| 買い転換  | -12以下  |        | ∨字  |
|-------|--------|--------|-----|
| 買い有望  | -12以下  |        | 上向き |
| 買い準備  | -12以下  |        | 下向き |
| 買い優勢  | -12以上  | -8以下   | 上向き |
| 買い接近  | -12以上  | -8以下   |     |
| 80点   | - 8 以上 | -6以下   |     |
| 7 0 点 | 一 6 以上 | - 4 以下 |     |
| 60点   | - 4 以上 | 一 2 以下 |     |
| 50点   | 一 2 以上 | 0以下    |     |
| 40点   | 0 以上   | 2 以下   |     |
| 30点   | 2 以上   | 4 以下   |     |
| 20点   | 4 以上   | 6 以下   |     |
| 10点   | 6 以上   | 8 以下   |     |
| 売り優勢  | 8 以上   | 12以下   | 下向き |
| 売り接近  | 8 以上   | 12以下   |     |
| 売り転換  | 1 2 以上 |        | 逆∨字 |
| 売り有望  | 1 2 以上 |        | 下向き |
| 売り準備  | 1 2 以上 |        | 上向き |

■周期52日、スムージング12の株価弾性値を表示してみる

分析チャートから日足チャートを表示させます。

例. 7272ヤマハ発動機

チャートが表示されたら、「機能」→「指標」をクリック

指標21番 株価弾性値を選択し、「周期」をクリック

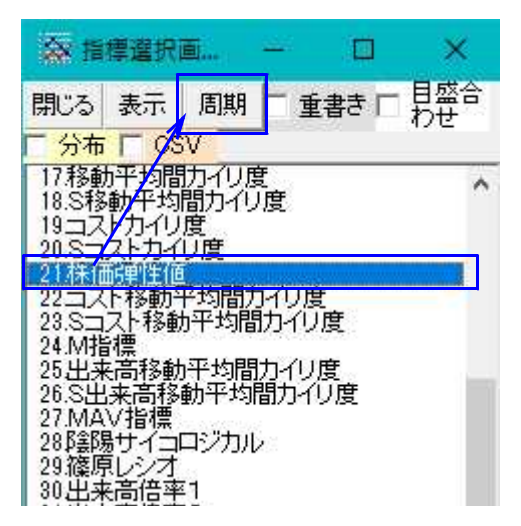

下記のように、周期に「52」、スムージング乗数に「12」と入力後、「OK」をクリックします。

| ☎ 周期入力画面                             | - | × |
|--------------------------------------|---|---|
| 〇K 入力画面 52   周期入力 52   スムージング乗数入力 12 |   |   |
|                                      |   |   |

#### このように表示されます。

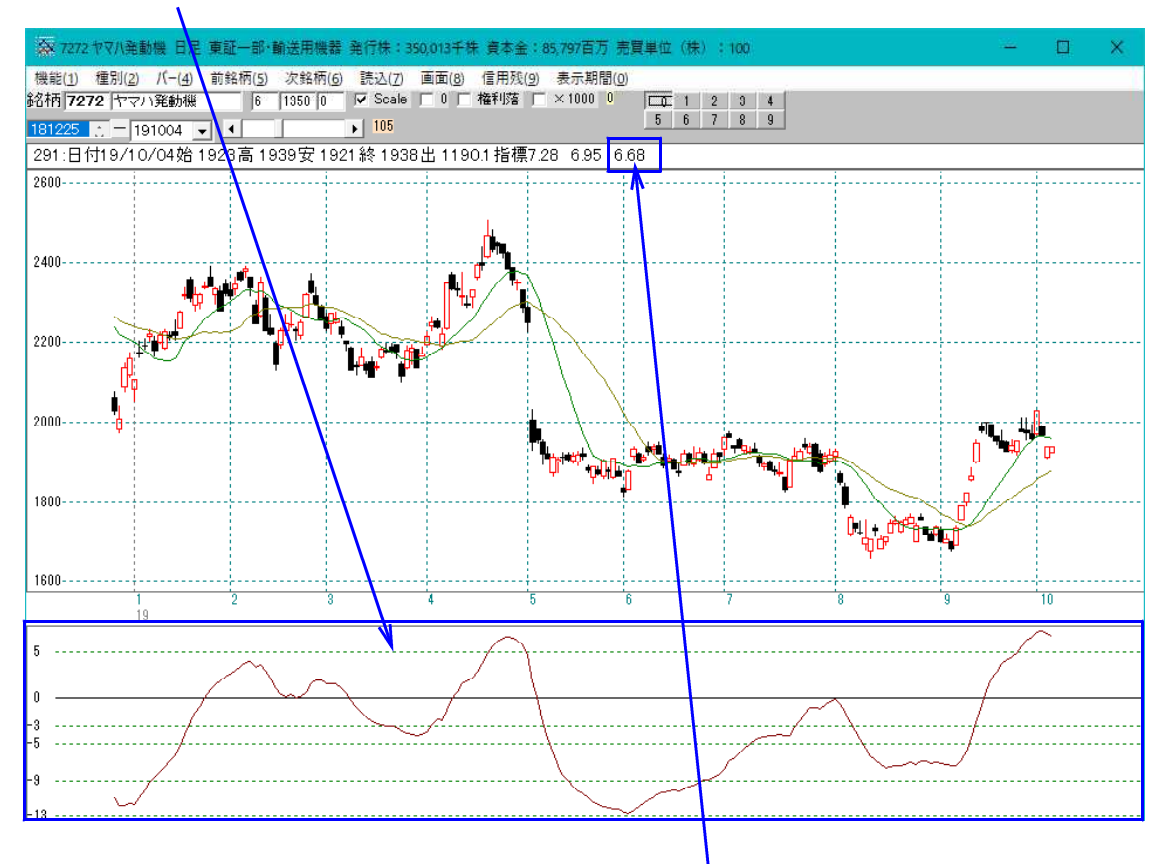

持株管理のコメントは、10点です。 10点は、株価弾性値が6~8ポイントです。値は6.68なので、その点数だと分か りますね。